# PIX/ASA 7.x : Exemple de configuration de multicast sur les plates-formes PIX/ASA avec l'expéditeur à l'extérieur

# Contenu

Introduction Conditions préalables Conditions requises Components Used Conventions Informations générales Configuration Diagramme du réseau Configuration Vérification Vérification Dépannage Procédure de dépannage Bogues connus Informations connexes

# **Introduction**

Ce document propose un exemple de configuration de multidiffusion sur la gamme ASA (Adaptive Security Appliance) de Cisco et/ou sur la gamme PIX qui exécute la version 7.x. Dans cet exemple, l'expéditeur de la multidiffusion est à l'extérieur des appareils de sécurité et les hôtes à l'intérieur tentent de recevoir le trafic de la multidiffusion. Les hôtes envoient des rapports IGMP pour signaler l'appartenance au groupe et le pare-feu utilise le mode clairsemé du protocole de multidiffusion indépendante (PIM) pour le routage dynamique de la multidiffusion vers le routeur en amont, derrière lequel réside la source du flux.

**Remarque :** FWSM/ASA ne prend pas en charge le sous-réseau 232.x.x.x/8 en tant que numéro de groupe, car il est réservé à ASA SSM. Par conséquent, FWSM/ASA n'autorise pas l'utilisation ou la traversée de ce sous-réseau et mroute n'est pas créée. Mais vous pouvez toujours transmettre ce trafic de multidiffusion via ASA/FWSM si vous l'encapsulez dans un tunnel GRE.

# **Conditions préalables**

### **Conditions requises**

Dispositif de sécurité Cisco PIX ou ASA qui exécute les versions 7.0, 7.1 ou 7.2 du logiciel.

### **Components Used**

Les informations de ce document sont basées sur un pare-feu Cisco PIX ou Cisco ASA qui exécute la version 7.x.

The information in this document was created from the devices in a specific lab environment. All of the devices used in this document started with a cleared (default) configuration. If your network is live, make sure that you understand the potential impact of any command.

### **Conventions**

Pour plus d'informations sur les conventions utilisées dans ce document, reportez-vous à <u>Conventions relatives aux conseils techniques Cisco.</u>

# Informations générales

PIX/ASA 7.x introduit le mode intermédiaire PIM complet et la prise en charge bidirectionnelle pour le routage de multidiffusion dynamique via le pare-feu. Le mode dense PIM n'est pas pris en charge. Le logiciel 7.x prend toujours en charge le 'mode stub' de multidiffusion hérité dans lequel le pare-feu est simplement un proxy IGMP entre les interfaces comme pris en charge dans PIX version 6.x.

Ces instructions s'appliquent au trafic de multidiffusion via le pare-feu :

- Si une liste d'accès est appliquée à l'interface où le trafic de multidiffusion est reçu, alors la liste de contrôle d'accès (ACL) doit explicitement autoriser le trafic. Si aucune liste d'accès n'est appliquée à l'interface, l'entrée ACL explicite qui autorise le trafic de multidiffusion n'est pas nécessaire.
- Les paquets de données de multidiffusion sont toujours soumis au contrôle Reverse Path Forwarding du pare-feu, que la commande **inverpath Forwarding Check** soit configurée sur l'interface. Par conséquent, s'il n'y a aucune route sur l'interface sur laquelle le paquet a été reçu vers la source du paquet de multidiffusion, alors le paquet est abandonné.
- S'il n'y a aucune route sur l'interface vers la source des paquets de multidiffusion, utilisez la commande **mroute** pour demander au pare-feu de ne pas abandonner les paquets.

# **Configuration**

Cette section vous fournit des informations pour configurer les fonctionnalités décrites dans ce document.

**Remarque :** utilisez l'<u>outil de recherche de commandes</u> (clients <u>enregistrés</u> uniquement) pour obtenir plus d'informations sur les commandes utilisées dans cette section.

### Diagramme du réseau

Ce document utilise cette configuration du réseau.

Le trafic de multidiffusion provient de 192.168.1.2 et utilise des paquets UDP sur le port 1234

destinés au groupe 224.1.2.3.

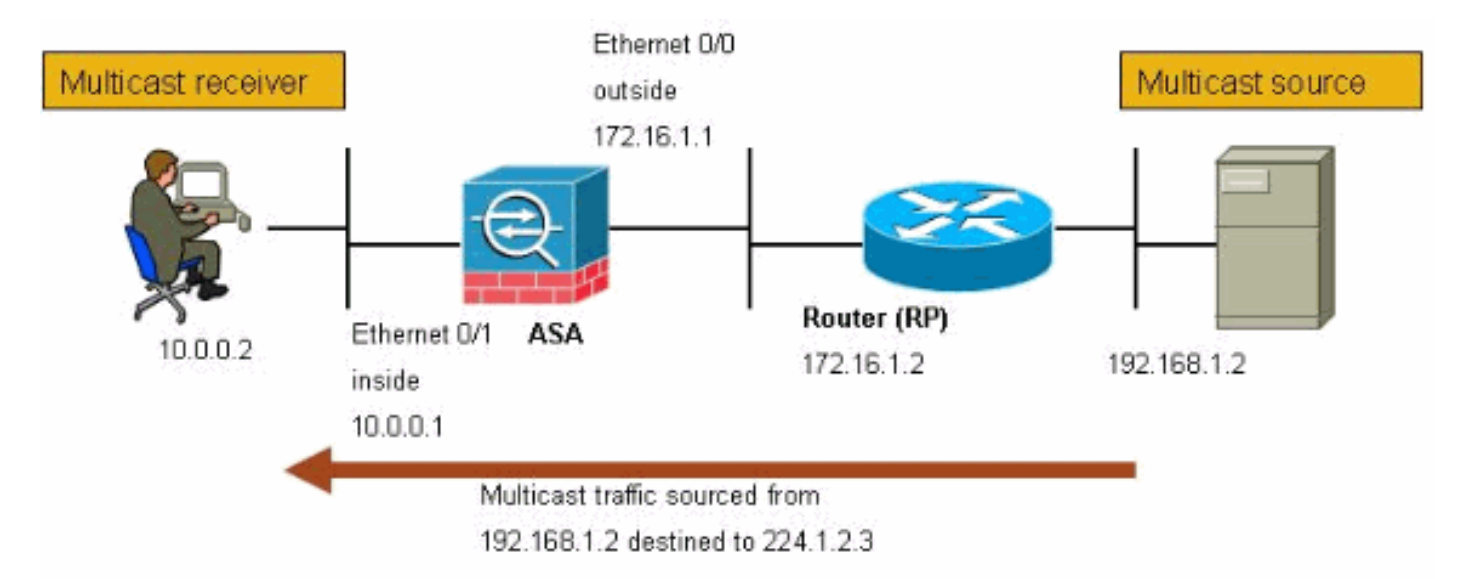

## **Configuration**

Ce document utilise la configuration suivante :

```
Pare-feu Cisco PIX ou ASA qui exécute la version 7.x
maui-soho-01#show running-config
SA Version 7.1(2)
!
hostname ciscoasa
enable password 8Ry2YjIyt7RRXU24 encrypted
!--- The multicast-routing command enables IGMP and PIM
!--- on all interfaces of the firewall.
multicast-routing
names
interface Ethernet0/0
nameif outside
security-level 0
ip address 172.16.1.1 255.255.255.0
!
interface Ethernet0/1
nameif inside
security-level 100
ip address 10.0.0.1 255.255.255.0
1
interface Ethernet0/2
no nameif
no security-level
no ip address
!
interface Ethernet0/3
shutdown
no nameif
no security-level
no ip address
```

```
interface Management0/0
shutdown
no nameif
no security-level
no ip address
passwd 2KFQnbNIdI.2KYOU encrypted
!--- The rendezvous point address must be defined in the
!--- configuration in order for PIM to function
correctly. pim rp-address 172.16.1.2 boot system
disk0:/asa712-k8.bin ftp mode passive !--- It is
necessary to permit the multicast traffic with an !---
access-list entry. access-list outside_access_inbound
extended permit ip any host 224.1.2.3
pager lines 24
logging enable
logging buffered debugging
mtu outside 1500
mtu inside 1500
no failover
!--- The access-list that permits the multicast traffic
is applied !--- inbound on the outside interface.
access-group outside_access_inbound in interface outside
!--- This mroute entry specifies that the multicast
sender !--- 192.168.1.2 is off the outside interface. In
this example !--- the mroute entry is necessary since
the firewall has no route to !--- the 192.168.1.2 host
on the outside interface. Otherwise, this !--- entry is
not necessary.
mroute 192.168.1.2 255.255.255.255 outside
icmp permit any outside
asdm image disk0:/asdm521.bin
no asdm history enable
arp timeout 14400
timeout xlate 3:00:00
timeout conn 1:00:00 half-closed 0:10:00 udp 0:02:00
icmp 0:00:02
timeout sunrpc 0:10:00 h323 0:05:00 h225 1:00:00 mgcp
0:05:00
timeout mgcp-pat 0:05:00 sip 0:30:00 sip_media 0:02:00
timeout uauth 0:05:00 absolute
no snmp-server location
no snmp-server contact
snmp-server enable traps snmp authentication linkup
linkdown coldstart
telnet timeout 5
ssh timeout 5
console timeout 0
1
class-map inspection_default
match default-inspection-traffic
1
1
policy-map global_policy
class inspection_default
 inspect ftp
 inspect h323 h225
 inspect h323 ras
 inspect rsh
 inspect rtsp
  inspect esmtp
```

```
inspect sqlnet
inspect skinny
inspect sunrpc
inspect xdmcp
inspect sip
inspect netbios
inspect tftp
!
service-policy global_policy global
!
end
```

# **Vérification**

Référez-vous à cette section pour vous assurer du bon fonctionnement de votre configuration.

L'<u>Outil Interpréteur de sortie (clients enregistrés uniquement) (OIT) prend en charge certaines</u> <u>commandes show.</u> Utilisez l'OIT pour afficher une analyse de la sortie de la commande **show**.

• **show mroute** : affiche la table de routage de multidiffusion IPv4. ciscoasa#show mroute

```
Multicast Routing Table
Flags: D - Dense, S - Sparse, B - Bidir Group, s - SSM Group,
      C - Connected, L - Local, I - Received Source Specific Host Report,
       P - Pruned, R - RP-bit set, F - Register flag, T - SPT-bit set,
       J - Join SPT
Timers: Uptime/Expires
Interface state: Interface, State
!--- Here you see the mroute entry for the shared tree. Notice that the !--- incoming
interface specifies outside and that the outgoing interface !--- list specifies inside.
(*, 224.1.2.3), 00:00:12/never, RP 172.16.1.2, flags: SCJ
  Incoming interface: outside
 RPF nbr: 172.16.1.2
 Outgoing interface list:
    inside, Forward, 00:00:12/never
!--- Here is the source specific tree for the mroute entry.
(192.168.1.2, 224.1.2.3), 00:00:12/00:03:17, flags: SJ
  Incoming interface: outside
  RPF nbr: 0.0.0.0
  Immediate Outgoing interface list: Null
```

• show conn : affiche l'état de la connexion pour le type de connexion désigné.

```
!--- A connection is built through the firewall for the multicast stream. !--- In this case
the stream is sourced from the sender IP and destined !--- to the multicast group.
ciscoasa#show conn
10 in use, 12 most used
UDP out 192.168.1.2:51882 in 224.1.2.3:1234 idle 0:00:00 flags -
ciscoasa#
```

• show pim neighbor : affiche les entrées de la table de voisinage PIM.

!--- When you use PIM, the neighbor devices should be seen with the !--- show pim neighbor
command.

```
ciscoasa#show pim neighbor
```

Neighbor Address Interface

172.16.1.2 outside

04:06:37 00:01:27 1 (DR)

# Dépannage

Cette section fournit des informations que vous pouvez utiliser pour dépanner votre configuration.

### Procédure de dépannage

Suivez ces instructions afin de faire le dépannage de votre configuration .

L'Outil Interpréteur de sortie (clients enregistrés uniquement) (OIT) prend en charge certaines commandes show. Utilisez l'OIT pour afficher une analyse de la sortie de la commande show .

Remarque : Consulter les renseignements importants sur les commandes de débogage avant d'utiliser les commandes de débogage.

1. Si les récepteurs de multidiffusion sont directement connectés à l'intérieur du pare-feu, ils envoient des rapports IGMP pour recevoir le flux de multidiffusion. Utilisez la commande show igmp traffic afin de vérifier que vous recevez des rapports IGMP de l'intérieur. ciscoasa#show igmp traffic

| IGMP Traffic |    | Counters |       |          |          |          |
|--------------|----|----------|-------|----------|----------|----------|
| Elaps        | ed | time     | since | counters | cleared: | 04:11:08 |
|              |    |          |       |          |          |          |

|                    | Received | Sent |
|--------------------|----------|------|
| Valid IGMP Packets | 413      | 244  |
| Queries            | 128      | 244  |
| Reports            | 159      | 0    |
| Leaves             | 0        | 0    |
| Mtrace packets     | 0        | 0    |
| DVMRP packets      | 0        | 0    |
| PIM packets        | 126      | 0    |
| Errors:            |          |      |
| Malformed Packets  | 0        |      |
| Martian source     | 0        |      |
| Bad Checksums      | 0        |      |

ciscoasa#

2. Le pare-feu peut afficher des informations plus détaillées sur les données IGMP à l'aide de la commande debug igmp. Dans ce cas, les débogages sont activés et l'hôte 10.0.0.2 envoie un rapport IGMP pour le groupe 224.1.2.3.

```
!--- Enable IGMP debugging. ciscoasa#debug igmp
IGMP debugging is on
ciscoasa# IGMP: Received v2 Report on inside from 10.0.0.2 for 224.1.2.3
IGMP: group_db: add new group 224.1.2.3 on inside
IGMP: MRIB updated (*,224.1.2.3) : Success
IGMP: Switching to EXCLUDE mode for 224.1.2.3 on inside
IGMP: Updating EXCLUDE group timer for 224.1.2.3
```

ciscoasa# !--- Disable IGMP debugging ciscoasa#un all  Vérifiez que le pare-feu a des voisins PIM valides et que le pare-feu envoie et reçoit des informations de jointure/élingue.

| сi | SC | oas | a# <b>s</b> | how | pim | neigh |  |
|----|----|-----|-------------|-----|-----|-------|--|
|    |    |     |             |     |     |       |  |

| Neighbor Address | Interface | Uptime   | Expires DR pri Bidir |
|------------------|-----------|----------|----------------------|
| 172.16.1.2       | outside   | 04:26:58 | 00:01:20 1 (DR)      |

### ciscoasa#**show pim traffic**

PIM Traffic Counters Elapsed time since counters cleared: 04:27:11

|                                            | Received      | Sent |
|--------------------------------------------|---------------|------|
| Valid PIM Packets                          | 543           | 1144 |
| Hello                                      | 543           | 1079 |
| Join-Prune                                 | 0             | 65   |
| Register                                   | 0             | 0    |
| Register Stop                              | 0             | 0    |
| Assert                                     | 0             | 0    |
| Bidir DF Election                          | 0             | 0    |
|                                            |               |      |
| Errors:                                    |               |      |
| Malformed Packets                          |               | 0    |
| Bad Checksums                              |               | 0    |
| Send Errors                                |               | 0    |
| Packet Sent on Loopback Errors             |               |      |
| Packets Received on PIM-disabled Interface |               |      |
| Packets Received with Unknown              | PIM Version   | 0    |
| Packets Received with Incorrec             | ct Addressing | 0    |
| ciscoasa#                                  |               |      |

4. Utilisez la commande **capture** afin de vérifier que l'interface externe reçoit les paquets de multidiffusion pour le groupe.

ciscoasa#configure terminal

!--- Create an access-list that is only used !--- to flag the packets to capture.
ciscoasa(config)#access-list captureacl permit ip any host 224.1.2.3

!--- Define the capture named capout, bind it to the outside interface, and !--- specify to
only capture packets that match the access-list captureacl. ciscoasa(config)#capture capout
interface outside access-list captureacl

!--- Repeat for the inside interface. ciscoasa(config)#capture capin interface inside
access-list captureacl

!--- View the contents of the capture on the outside. This verifies that the !--- packets are seen on the outside interface ciscoasa(config)#show capture capout 138 packets captured 1: 02:38:07.639798 192.168.1.2.52292 > 224.1.2.3.1234: udp 1316 2: 02:38:07.696024 192.168.1.2.52292 > 224.1.2.3.1234: udp 1316 3: 02:38:07.752295 192.168.1.2.52292 > 224.1.2.3.1234: udp 1316 4: 02:38:07.808582 192.168.1.2.52292 > 224.1.2.3.1234: udp 1316 5: 02:38:07.864823 192.168.1.2.52292 > 224.1.2.3.1234: udp 1316 6: 02:38:07.921110 192.168.1.2.52292 > 224.1.2.3.1234: udp 1316 7: 02:38:07.977366 192.168.1.2.52292 > 224.1.2.3.1234: udp 1316 8: 02:38:08.033689 192.168.1.2.52292 > 224.1.2.3.1234: udp 1316 9: 02:38:08.089961 192.168.1.2.52292 > 224.1.2.3.1234: udp 1316 10: 02:38:08.146247 192.168.1.2.52292 > 224.1.2.3.1234: udp 1316 11: 02:38:08.202504 192.168.1.2.52292 > 224.1.2.3.1234: udp 1316 12: 02:38:08.258760 192.168.1.2.52292 > 224.1.2.3.1234: udp 1316 13: 02:38:08.315047 192.168.1.2.52292 > 224.1.2.3.1234: udp 1316 14: 02:38:08.371303 192.168.1.2.52292 > 224.1.2.3.1234: udp 1316

```
15: 02:38:08.427574 192.168.1.2.52292 > 224.1.2.3.1234: udp 1316
 16: 02:38:08.483846 192.168.1.2.52292 > 224.1.2.3.1234: udp 1316
 17: 02:38:08.540117 192.168.1.2.52292 > 224.1.2.3.1234: udp 1316
 18: 02:38:08.596374 192.168.1.2.52292 > 224.1.2.3.1234: udp 1316
 19: 02:38:08.652691 192.168.1.2.52292 > 224.1.2.3.1234: udp 1316
 20: 02:38:08.708932 192.168.1.2.52292 > 224.1.2.3.1234: udp 1316
 21: 02:38:08.765188 192.168.1.2.52292 > 224.1.2.3.1234: udp 1316
 22: 02:38:08.821460 192.168.1.2.52292 > 224.1.2.3.1234: udp 1316
 23: 02:38:08.877746 192.168.1.2.52292 > 224.1.2.3.1234: udp 1316
 24: 02:38:08.934018 192.168.1.2.52292 > 224.1.2.3.1234: udp 1316
!--- Here you see the packets forwarded out the inside !--- interface towards the clients.
ciscoasa(config) #show capture capin
89 packets captured
  1: 02:38:12.873123 192.168.1.2.52292 > 224.1.2.3.1234: udp 1316
  2: 02:38:12.929380 192.168.1.2.52292 > 224.1.2.3.1234: udp 1316
  3: 02:38:12.985621 192.168.1.2.52292 > 224.1.2.3.1234: udp 1316
  4: 02:38:13.041898 192.168.1.2.52292 > 224.1.2.3.1234: udp 1316
  5: 02:38:13.098169 192.168.1.2.52292 > 224.1.2.3.1234: udp 1316
  6: 02:38:13.154471 192.168.1.2.52292 > 224.1.2.3.1234: udp 1316
  7: 02:38:13.210743 192.168.1.2.52292 > 224.1.2.3.1234: udp 1316
  8: 02:38:13.266999 192.168.1.2.52292 > 224.1.2.3.1234: udp 1316
  9: 02:38:13.323255 192.168.1.2.52292 > 224.1.2.3.1234: udp 1316
 10: 02:38:13.379542 192.168.1.2.52292 > 224.1.2.3.1234: udp 1316
 11: 02:38:13.435768 192.168.1.2.52292 > 224.1.2.3.1234: udp 1316
 12: 02:38:13.492070 192.168.1.2.52292 > 224.1.2.3.1234: udp 1316
 13: 02:38:13.548342 192.168.1.2.52292 > 224.1.2.3.1234: udp 1316
 14: 02:38:13.604598 192.168.1.2.52292 > 224.1.2.3.1234: udp 1316
 15: 02:38:13.660900 192.168.1.2.52292 > 224.1.2.3.1234: udp 1316
 16: 02:38:13.717141 192.168.1.2.52292 > 224.1.2.3.1234: udp 1316
 17: 02:38:13.773489 192.168.1.2.52292 > 224.1.2.3.1234: udp 1316
 18: 02:38:13.829699 192.168.1.2.52292 > 224.1.2.3.1234: udp 1316
 19: 02:38:13.885986 192.168.1.2.52292 > 224.1.2.3.1234: udp 1316
 20: 02:38:13.942227 192.168.1.2.52292 > 224.1.2.3.1234: udp 1316
 21: 02:38:13.998483 192.168.1.2.52292 > 224.1.2.3.1234: udp 1316
 22: 02:38:14.054852 192.168.1.2.52292 > 224.1.2.3.1234: udp 1316
 23: 02:38:14.111108 192.168.1.2.52292 > 224.1.2.3.1234: udp 1316
 24: 02:38:14.167365 192.168.1.2.52292 > 224.1.2.3.1234: udp 1316
ciscoasa(config)#
```

```
!--- Remove the capture from the memory of the firewall. ciscoasa(config) #no capture
capout
```

### **Bogues connus**

ID de bogue Cisco <u>CSCse81633</u> (clients <u>enregistrés</u> uniquement) —Les ports Gig ASA 4GE-SSM abandonnent silencieusement les jointures IGMP.

- Symptom Lorsqu'un module 4GE-SSM est installé dans un ASA et que le routage multidiffusion est configuré avec IGMP sur les interfaces, les jointures IGMP sont abandonnées sur les interfaces du module 4GE-SSM.
- Conditions : les jointures IGMP ne sont pas abandonnées sur les interfaces Gig embarquées de l'ASA.
- Solution : pour le routage de multidiffusion, utilisez les ports d'interface Gig intégrés.
- Correction dans les versions 7.0(6), 7.1(2)18, 7.2(1)11

# Informations connexes

- Prise en charge des appareils de sécurité adaptatifs de la gamme Cisco ASA 5500
- Assistance des dispositifs de sécurité de la gamme Cisco PIX 500
- Support et documentation techniques Cisco Systems